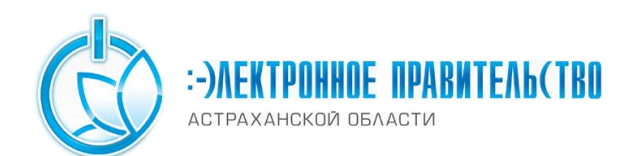

## Как осуществить вход в Личный кабинет жителя Астраханской области в качестве индивидуального предпринимателя?

Перед тем как осуществить вход в качестве индивидуального предпринимателя в Личный кабинет жителя Астраханской области, необходимо на главное странице Единого портала государственных и муниципальных услуг осуществить вход и выбрать один из трех способов авторизации: Телефон, E – mail, СНИЛС (рис 1).

| ЭЛЕКТРОННОЕ<br>ПРАВИТЕЛЬСТВО<br>ПРОФИЛЬ                                                       | Телефоны поддержки:<br>в России; 8 (800) 100-70-10<br>разницей: +7 (499) 550-18-39 |                       |
|-----------------------------------------------------------------------------------------------|------------------------------------------------------------------------------------|-----------------------|
| Необходима авторизация                                                                        | Вход                                                                               | Регистрация           |
| Для доступа к системам и сервисам Электронного<br>правительства вам нужно пройти авторизацию. | Телефон E-mail СНИЛС                                                               |                       |
|                                                                                               | -                                                                                  |                       |
|                                                                                               | Пароль                                                                             |                       |
|                                                                                               | 📃 Запомнить меня                                                                   |                       |
|                                                                                               | Вой                                                                                | п                     |
|                                                                                               | Не удается войти?                                                                  |                       |
|                                                                                               | войти при помощи                                                                   |                       |
|                                                                                               | Средства эг                                                                        | пектронной подлиси    |
|                                                                                               | Универсаль                                                                         | ной электронной карты |
|                                                                                               |                                                                                    |                       |

Рисунок 1

После того как Вы нажали кнопку «Войти» необходимо авторизоваться как физическое лицо (рис. 2)

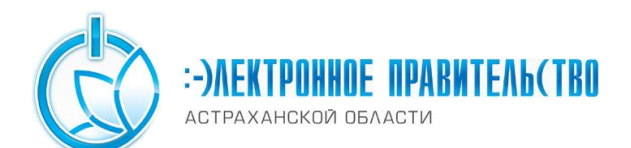

| ЭЛЕКТРОННОЕ<br>ПРАВИТЕЛЬСТВО<br>ПРОФИЛЬ | Телефоны поддержки:<br>в России: 8 (800) 100-70-10<br>за границей: +7 (499) 550-18-39 |   |
|-----------------------------------------|---------------------------------------------------------------------------------------|---|
| Выбор роли                              |                                                                                       |   |
| Иванов Иван Иванович                    |                                                                                       | > |
|                                         |                                                                                       |   |
|                                         |                                                                                       |   |

Рисунок 2

После выбора роли перейдите на вкладку «Мои данные» (рис 3).

| Избранные услуги Ш Мои заявки         | и Мои данные 🔁 Начисления 🙋 Госпочта                                               |
|---------------------------------------|------------------------------------------------------------------------------------|
| бщие данные Уведомления               |                                                                                    |
| <i>д</i> анные отображаются только дл | я просмотра. Перейдите к редактированию профиля по размещенной на странице кнопке. |
| ОСНОВНАЯ ИНФОРМАЦИЯ                   | Перейти к редактированию                                                           |
| ΦΝΟ                                   | Иванов Иван Иванович                                                               |
|                                       | мужской                                                                            |
| Пол                                   |                                                                                    |
| Пол<br>Дата рождения                  | 01.01.1980                                                                         |
| Пол<br>Дата рождения<br>Гражданство   | 01.01.1980<br>Россия                                                               |

Рисунок 3

Далее необходимо нажать на кнопку «Перейти к редактированию» и выбрать вкладку «Организации» (рис. 4)

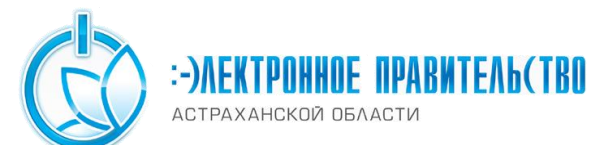

| Органи               | зации                                                     |                                                    |                                        |                   |                                 |    |
|----------------------|-----------------------------------------------------------|----------------------------------------------------|----------------------------------------|-------------------|---------------------------------|----|
| i Здесь г<br>Вы тако | токазаны организ<br>ке может <mark>е <u>созда</u>т</mark> | зации, к которым вы при<br>ть учетную запись индие | исоединены.<br>видуального предпринима | <u>теля</u> . + с | оздать учетную запись организац | ин |
|                      |                                                           |                                                    |                                        |                   |                                 |    |

Рисунок 4

Затем создаете учетную запись ИП, указав ОГРНИП (основной государственный регистрационный номер индивидуального предпринимателя), ИНН (индивидуальный номер налогоплательщика) и сохранить изменения, нажав кнопку «Продолжить» (рис. 5).

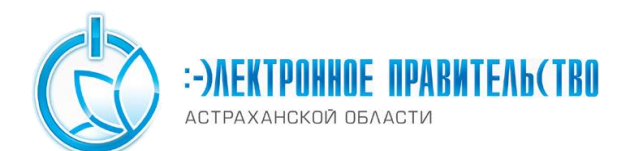

| Данные ИП                                                                                                    |                                                                                                    | Проверка данных ИП             |
|----------------------------------------------------------------------------------------------------|----------------------------------------------------------------------------------------------------|--------------------------------|
| Для создания<br>1. Заполнить<br>2. Дождаться                                                                      | я учетной записи индивидуального предпринимателя необходимо выполнить следующие ша<br>ь данные об индивидуальном предпринимателе.<br>я завершения автоматической проверки данных об индивидуальном предпринимателе.             | аги:                           |
| ДАННЫЕ ОБ ИНДИВІ                                                                                                  | ИДУАЛЬНОМ ПРЕДПРИНИМАТЕЛЕ                                                                                                    |                                |
|                                                                                                    | ······································                                                                                                    |                                |
| физического лица.<br>Данные об индивидуаль<br>налогоплательщиков (Е<br>Фамилия                                    | ьном предпринимателе с указанными ИНН и ОГРНИП будут проверены по Единому го<br>ГРН) и Единому государственному реестру индивидуальных предпринимателей (ЕГРІ<br>Иванов                                                         | сударственному реестру<br>/П). |
| физического лица.<br>Данные об индивидуаль<br>налогоплательщиков (Е<br>Фамилия<br>Имя                             | ьном предпринимателе с указанными ИНН и ОГРНИП будут проверены по Единому го<br>ГРН) и Единому государственному реестру индивидуальных предпринимателей (ЕГРІ<br>Иванов<br>Иван                                                 | сударственному реестру<br>ИП). |
| физического лица.<br>Данные об индивидуаль<br>налогоплательщиков (Е<br>Фамилия<br>Имя<br>Отчество                 | ьном предпринимателе с указанными ИНН и ОГРНИП будут проверены по Единому го<br>ГРН) и Единому государственному реестру индивидуальных предпринимателей (ЕГР<br>Иванов<br>Иван<br>Иван                                          | сударственному реестру<br>ИП). |
| физического лица.<br>Данные об индивидуаль<br>налогоплательщиков (Е<br>Фамилия<br>Имя<br>Отчество<br>ИНН          | ьном предпринимателе с указанными ИНН и ОГРНИП будут проверены по Единому го<br>ГРРН) и Единому государственному реестру индивидуальных предпринимателей (ЕГРІ<br>Иванов<br>Иван<br>Иван<br>11111111111                         | сударственному реестру<br>ИП). |
| физического лица.<br>Данные об индивидуал<br>налогоплательщиков (Е<br>Фамилия<br>Имя<br>Отчество<br>ИНН<br>ОГРНИП | ьном предпринимателе с указанными ИНН и ОГРНИП будут проверены по Единому го<br>ГРН) и Единому государственному реестру индивидуальных предпринимателей (ЕГРІ<br>Иванов<br>Иван<br>Иван<br>222222222222222222222222222222222222 | сударственному реестру<br>ИП). |

Рисунок 5

Теперь можно авторизоваться в качестве индивидуального предпринимателя в <u>Личном кабинете жителя Астраханской области</u> нажав на кнопку «Вход» на главной странице (рис 6).

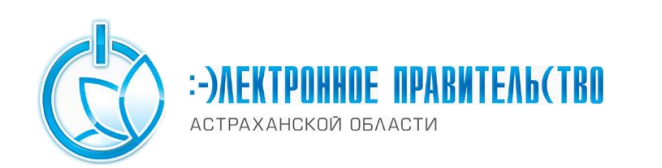

Государственное бюджетное учреждение Астраханской области «Инфраструктурный центр электронного правительства»

|                             | Вход через Единым портал Государственных услуг Бход                     |
|-----------------------------|-------------------------------------------------------------------------|
| Часто задаваемые<br>вопросы | Вход через Единый портал                                                |
| Участники проекта           | Если у вас нет учетной<br>записи, Вам необходимо<br>зарестистрироваться |

Рисунок 6

После чего при входе в Личный кабинет жителя Астраханской области в качестве физического лица Вам будут доступны услуги, оказываемые индивидуальным предпринимателям (рис.7).

|                      | Каталог услуг / Пре    | едпринимательская            | деятельно | <u>ность</u> / Выдача разрешения на право использования изображения герба Астраханской области (ИП | ) |
|----------------------|------------------------|------------------------------|-----------|----------------------------------------------------------------------------------------------------|---|
|                      | Поля, помеченные *, яе | вляются обязательными        |           |                                                                                                    |   |
| предприниматель      | Заявление              | Документы                    | Подт      | тверждение                                                                                         |   |
| Provi dannac Baini v | Получатель *           | Получатель "                 |           | Департамент лицензирования и контроля министерства                                                 |   |
| Основные разделы     |                        |                              |           |                                                                                                    |   |
| Каталог услуг        | Сведения о заявит      | , деиствующим по дов<br>теле | еренности | и                                                                                                  |   |
|                      | Фамилия *              |                              |           |                                                                                                    |   |
| Мои услуги           | Имя *                  |                              |           |                                                                                                    |   |
| Вхоляшие сообщения   | Отчество⊡              |                              |           |                                                                                                    |   |
|                      | Адрес места жител      | льства *                     |           |                                                                                                    |   |
| Мои начисления       | OFPH *                 |                              |           |                                                                                                    |   |

Рисунок 7